# Turnitin Kullanım Klavuzu (Öğretim Üyesi)

| Turnitin Hesabı Oluşturma    | 1  |
|------------------------------|----|
| Turnitin'e Giriş             | 2  |
| Sınıf Oluşturma              | 2  |
| Ödev Oluşturma               | 10 |
| Öğrenci Ekleme               | 14 |
| Rapor Görüntüleme / Yazdırma | 19 |

# Turnitin Hesabı Oluşturma

Turnitin'e giriş yapabilmek için öncelikle bir Turnitin Öğretmen Hesabı'nızın olması gerekmektedir. Hesabınız yoksa, <u>http://faq.cc.metu.edu.tr/tr/Turnitin</u> adresinden bilgi alabilir ve tarif edildiği şekilde Turnitin Öğretmen Hesabı talebinde bulunabilirsiniz.

### Turnitin'e Giriş

1. <u>https://www.turnitin.com/</u> adresinde bulunan login butonuna tıklayınız.

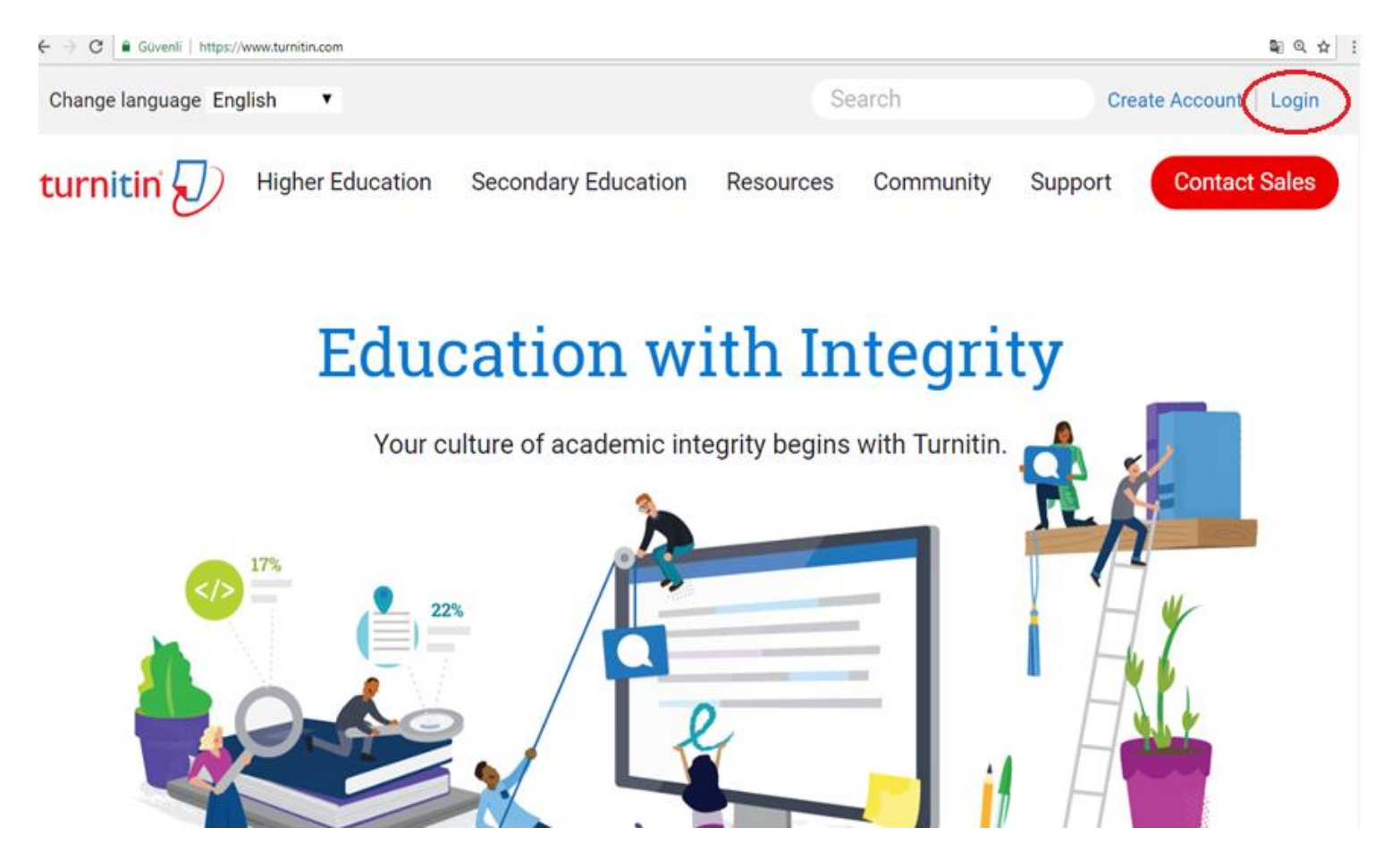

2. Açılan sayfada yer alan ilgili bölümlere hesap bilgilerinizi girerek login/Giriş yap butonuna tıklayınız. Şifrenizi hatırlamıyorsanız "Forgot your password? seçeneğini tıklayarak yeni şifre oluşturabilirsiniz.

# turnitin

| Login to Turnitin                                                                                                    |
|----------------------------------------------------------------------------------------------------|
| Email address                                                                                                    |
| Password (Login to Turnitin)                                                                                                    |
|                                                                                                    |
| Would you like to create your user profile? <u>Click here</u><br>Forgot your password? <u>Click here</u><br><u>Privacy Policy</u>                                                                                               |
| We take your privacy very seriously. We do not share your details for marketing<br>purposes with any external companies. Your information may be shared with our<br>third party partners ONLY so that we may offer our service. |
| Login                                                                                                    |

Privacy Pledge | Privacy Policy | Terms of Service | EU Data Protection Compliance | Copyright Protection | Legal EADs

Copyright © 1998 - 2018 Turnitin, LLC. All rights reserved.

# Sınıf Oluşturma

### 1. Ana sayfanın sağ tarafında bulunan "Add Class/Sınıf Ekle" butonuna tıklayınız.

| C Guv          | enli   https://www.turnitin. | com/t_home.a   | sp?login=18cs   | vr=26⟨=e             | n_us&r=86.665414700624            | 11                        |              |             |             |                     |                 | 0~ ≊∂      |
|----------------|------------------------------|----------------|-----------------|----------------------|-----------------------------------|---------------------------|--------------|-------------|-------------|---------------------|-----------------|------------|
| urnitir        | r 💭                          |                |                 |                      | Gen                               | el Fen Bilimleri Ens      | titusu   Use | rInfo   Mes | sages   Ins | itructor 🔻   Englis | h▼   Communit   | y   ⑦ Help |
| Classes        | Ioin Account Join Accou      | int (TA)       | Juick Submit    |                      |                                   |                           |              |             |             |                     |                 |            |
| VIEWING: HOME  |                              |                |                 |                      |                                   |                           |              |             |             |                     |                 |            |
| ut this page   | homonana. To create a clare  | disk the "Add  | Place" hutton 1 | la dicalau a che     | s's assignments and paper         | allah tha alasa's a       | 5770         |             |             |                     |                 |            |
| you instructor | nomepage. To create a class, | CHOIL SHE HOU  | 01855 000011.1  | to orogenary a class | o o operational de la parte       | , once and Galasia II     |              |             |             |                     | -               |            |
| rta Doğu       | Teknik Üniversit             | esi            |                 |                      |                                   |                           |              |             |             |                     |                 | Add Cla    |
|                |                              |                |                 |                      |                                   |                           |              |             |             | All Classes         | Expired Classes | Yuuna      |
| Class ID       | Class name                   |                |                 |                      |                                   |                           | Status       | Sta         | tistics     | Edit                | Сору            | Delete     |
| 11466722       | FBE - Kontrol                |                |                 |                      |                                   |                           | Active       |             | •           | ¢                   | 6               | Û          |
|                |                              |                |                 |                      |                                   |                           |              |             |             |                     |                 |            |
|                |                              |                |                 |                      |                                   |                           |              |             |             |                     |                 |            |
|                |                              |                |                 |                      |                                   |                           |              |             |             |                     |                 |            |
|                |                              |                |                 |                      |                                   |                           |              |             |             |                     |                 |            |
|                |                              |                |                 |                      |                                   |                           |              |             |             |                     |                 |            |
|                |                              |                |                 |                      | Copyright @ 1998 - 2018 Turnitin, | LLC. All rights reserved. |              |             |             |                     |                 |            |
|                |                              | Privacy Policy | Privacy Pledge  | Terms of Service     | EU Data Protection Compliance     | Copyright Protection      | Legal FAQs   | Helpdesk    | Research Re | sources             |                 |            |
|                |                              |                |                 |                      |                                   |                           |              |             |             |                     |                 |            |
|                |                              |                |                 |                      |                                   |                           |              |             |             |                     |                 |            |
|                |                              |                |                 |                      |                                   |                           |              |             |             |                     |                 |            |
|                |                              |                |                 |                      |                                   |                           |              |             |             |                     |                 |            |

2. Add class butonuna tıklandığında aşağıdaki sayfa açılacaktır.

| Create a new class                                                                                                    |                    |  |  |  |  |  |  |  |  |  |  |
|----------------------------------------------------------------------------------------------------|--------------------|--|--|--|--|--|--|--|--|--|--|
|                                                                                                    | Create a new class |  |  |  |  |  |  |  |  |  |  |
| To create a class, enter a class name and a class enrollment key. Click "Submit" to add the class to your homepage. For a master class, you will also need to enter a TA join key. |                    |  |  |  |  |  |  |  |  |  |  |
| Class settings                                                                                                    |                    |  |  |  |  |  |  |  |  |  |  |
| * Class type Standard •                                                                                                    |                    |  |  |  |  |  |  |  |  |  |  |
| * Class name                                                                                                    |                    |  |  |  |  |  |  |  |  |  |  |
| * Enrollment key                                                                                                    |                    |  |  |  |  |  |  |  |  |  |  |
| * Subject area(s) Select subject(s)                                                                                                    |                    |  |  |  |  |  |  |  |  |  |  |
| * Student level(s)                                                                                                    |                    |  |  |  |  |  |  |  |  |  |  |
| Class start date 28-Aug-2018                                                                                                    |                    |  |  |  |  |  |  |  |  |  |  |
| * Class end date 01-Mar-2019                                                                                                    |                    |  |  |  |  |  |  |  |  |  |  |

Cancel

Submit

3. Bu sayfada;

| Sınıf Türü/ Class Type                                                                                                    | : "Standart" olarak seçilmelidir                                  |  |  |  |  |  |  |  |
|----------------------------------------------------------------------------------------------------|-------------------------------------------------------------------|--|--|--|--|--|--|--|
| Sınıf Adı/ Class Name                                                                                                    | : Herhangi bir isim verilebilir.                                  |  |  |  |  |  |  |  |
| Kayıt Şifresi/ Enrollment Key                                                                                                    | : İstediğiniz bir şifre belirlenebilir.                           |  |  |  |  |  |  |  |
| Ders Alanları/ Subject Areas                                                                                                    | : Bölümünüzü tanımlayan bir ya da birden fazla alan seçilmelidir. |  |  |  |  |  |  |  |
| Öğrenci Düzeyi/Student Levels : Öğrenci Düzeyi seçilmelidir.                                                                               |                                                                   |  |  |  |  |  |  |  |
| Sınıf Bitiş Tarihi/Class End Date: Sınıfı daha uzun süre kullanabilmeniz için sınıf bitiş tarihini mümkün olduğunca ileri bir tarih olarak |                                                                   |  |  |  |  |  |  |  |
| belirlemeniz tavsiye edilir.                                                                                                    |                                                                   |  |  |  |  |  |  |  |

#### Create a new class

To create a class, enter a class name and a class enrollment key. Click "Submit" to add the class to your homepage. For a master class, you will also need to enter a TA join key.

| and the second second se | Class settings                 |
|----------------------------------------------------------------------------------------------------|--------------------------------|
| * Class type                                                                                                    | Standard •                     |
| * Class name                                                                                                    | 2018-2019 Academic Year Thesis |
| <ul> <li>Enrollment key</li> </ul>                                                                                                    | 951263                         |
| <ul> <li>Subject area(s)</li> </ul>                                                                                                    | Engineering ×                  |
| * Student level(s)                                                                                                    | Graduate ×                     |
| Class start date                                                                                                    | 28-Aug-2018                    |
| * Class end date                                                                                                    | 30-Dec-2020                    |
|                                                                                                    | Cancel Submit                  |

4. Gerekli ayarlamaları yaptıktan sonra "Submit" butonuna tıklayınız.

5. Açılan sayfada gelen uyarıyı "Continue" butonuna basarak kapatınız.

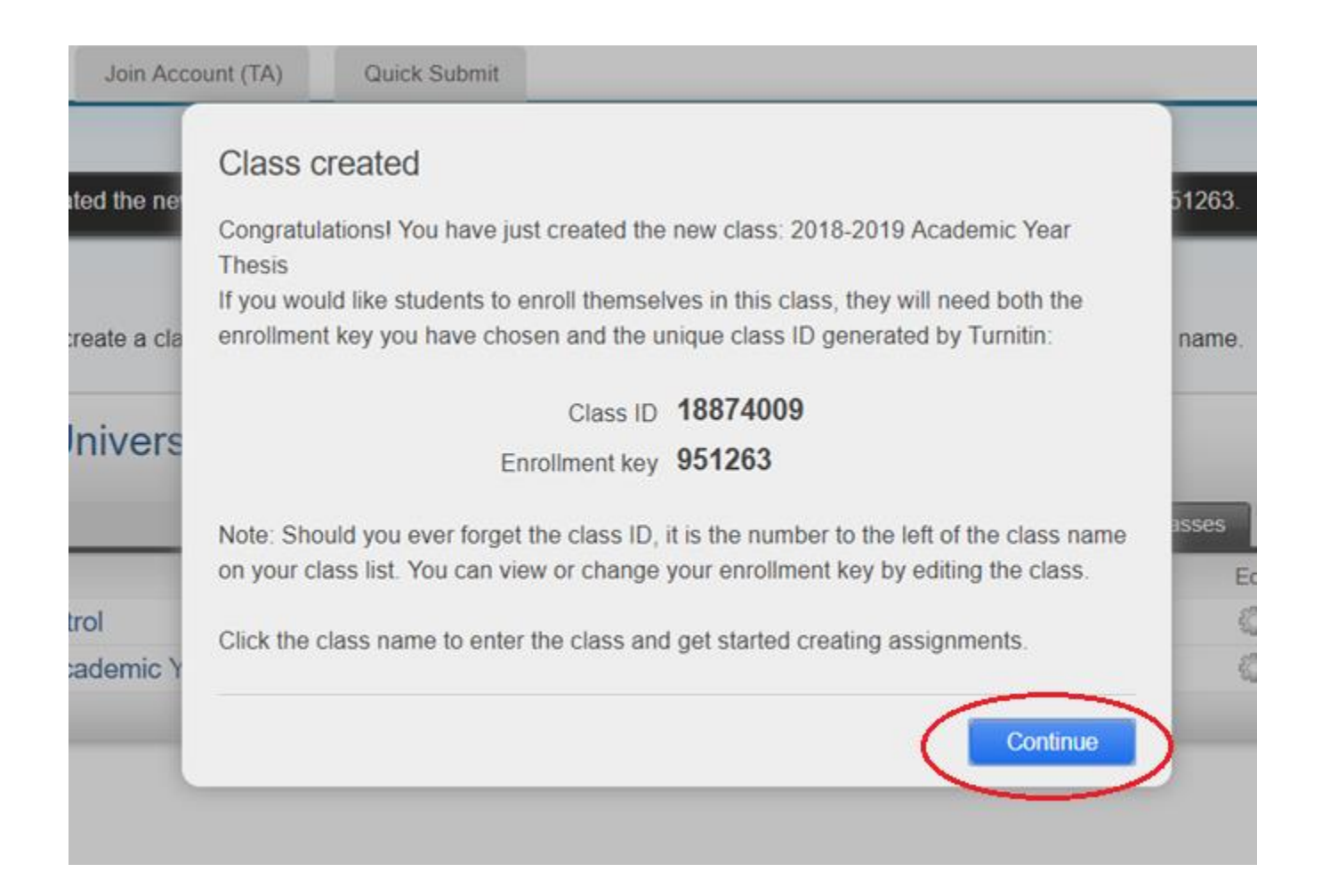

6. Yukarıdaki adımları tamamladığınızda sınıfınız oluşturulur ve ana sayfanızda görünür.

| turnitin                                                                                                    |                    |                                  |            |            |           |
|----------------------------------------------------------------------------------------------------|--------------------|----------------------------------|------------|------------|-----------|
| All Classes Join Account Join Account (TA) Quick Submit                                                                                                    |                    |                                  |            |            |           |
| NOW VIEWING: HOME                                                                                                    |                    |                                  |            |            |           |
| Ocongratulations! You have created the new class: 2018-2019 Academic Year Thesis. Your class ID                                                                   | is 18874009 and en | rollment key is 95               | 1263.      |            |           |
| About this page<br>This is your instructor homepage. To create a class, click the "Add Class" button. To display a class's assig<br>Orta Doğu Teknik Üniversitesi | nments and papers  | , click the class's i<br>All Cla | sses Expir | ed Classes | Add Class |
| Class ID Class name                                                                                                    | Status             | Statistics                       | Edit       | Сору       | Delete    |
| 11466722FBE - Kontrol                                                                                                    | Active             |                                  | 0          | ē          | Ű         |
| 18874007 2018-2019 Academic Year Thesis                                                                                                    | Active             |                                  | Ģ          |            | Ť.        |

# Ödev Oluşturma

1. Turnitin öğretmen ana sayfanızda daha önce oluşturduğunuz sınıfa tıklayınız.

| turnit                  | in 🕖               |                                              |                         |                        |                    |                       |                     |                   |          |
|-------------------------|--------------------|----------------------------------------------|-------------------------|------------------------|--------------------|-----------------------|---------------------|-------------------|----------|
| All Classes             | Join Account       | Join Account (TA)                            | Quick Submit            |                        |                    |                       |                     |                   |          |
| NOW VIEWING: HO         | ME                 |                                              |                         |                        |                    |                       |                     |                   |          |
| 📀 Congratulati          | onsl You have crea | ated the new class: 2018                     | 2019 Academic Year T    | hesis. Your class ID   | s 18874009 and en  | rollment key is 95    | 1263.               |                   |          |
| nis is your instruction | ju Teknik Ü        | create a class, click the "/<br>Jniversitesi | Add Class" button. To d | isplay a class's assig | nments and papers, | , click the class's i | name.<br>sses Expir | + A<br>ed Classes | dd Class |
| Class ID                | Class name         |                                              |                         |                        | Status             | Statistics            | Edit                | Сору              | Delete   |
| 11466722                | FBE - Kon          | trol                                         |                         |                        | Active             |                       | 0                   | 6                 | Ť.       |
| 18874009                | 2018-2019 Ad       | cademic Year Thesis                          | >                       |                        | Active             |                       | 0                   |                   | Ť        |

2. Açılan sayfanın sağ tarafında yer alan "Add Assignment/ Ödev Ekle" butonuna tıklayınız.

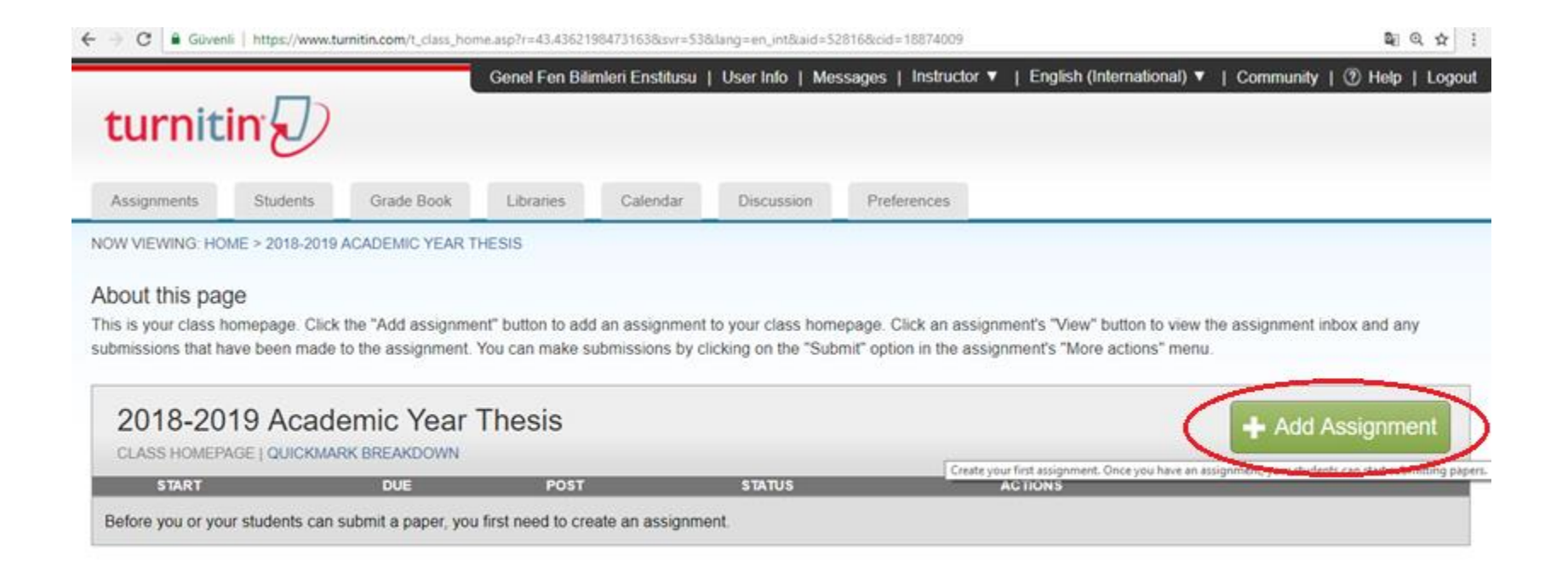

3. Yeni ödev oluşturma kısmını aşağıdaki gibi doldurunuz;

Ödev türü olarak "Yazılı Ödev/Paper Assingment" seçiniz.

| Ödev Başlığı/Assignment Title                                                | : Herhangi bir isim verilebilir.                                                  |  |  |  |  |  |  |  |
|------------------------------------------------------------------------------|-----------------------------------------------------------------------------------|--|--|--|--|--|--|--|
| Puan Değeri/Point Value                                                      | : Boş bırakınız                                                                   |  |  |  |  |  |  |  |
| Yüklenebilecek Dosya Türü/ The type of File                                  | : "Allow any file type" seçilmeli.                                                |  |  |  |  |  |  |  |
| Başlangıç Tarihi/ Start Date                                                 | : Oluşturduğunuz tarih otomatik olarak yazılacaktır.                              |  |  |  |  |  |  |  |
| Teslim Tarihi/ Due Date                                                      | : Öğrencilerin ödevi yükleyebileceği son tarihtir. Bu ödev alanını daha uzun süre |  |  |  |  |  |  |  |
| kullanabilmek için teslim tarihini mümkün olduğunca ileri bir tarih seçiniz. |                                                                                   |  |  |  |  |  |  |  |
| Gönderim Tarihi/Post Date                                                    | : Sınıf Bitiş tarihinde veya daha önce olmalıdır.                                 |  |  |  |  |  |  |  |
| İsteğe Bağlı Ayarlar/Optional Settings                                       | : Ön tanımlı ayarlar olduğu gibi kullanılabilir. Değişiklik yapılması gerekmez.   |  |  |  |  |  |  |  |

Yukarıdaki ayarları yaptıktan sonra gönder butonuna basarak ödev oluşturunuz.

| New Assignment                                                                                                    |                                                                                                    |
|----------------------------------------------------------------------------------------------------|----------------------------------------------------------------------------------------------------|
| Assignment title ? Point value ? Optional Allow only file types that Turnitin can check for similarity Allow any file type ? | Start date ?<br>$ \begin{array}{c} 29-Aug-2018\\ at  16  \hline \\ 15  \hline \\ \end{array} \end{array} $ Due date ?<br>$ \begin{array}{c} 05-Sep-2018\\ at  23  \hline \\ 59  \hline \\ \end{array} $ Post date ?<br>$ \begin{array}{c} 06-Sep-2018\\ at  0  \hline \\ \end{array} $ |
| Optional settings                                                                                                    |                                                                                                    |
| Submit                                                                                                    |                                                                                                    |

# Öğrenci Ekleme

1. Turnitin anasayfanıza girdiğinizde daha önce oluşturduğunuz sınıflar ana sayfanızda görünür. Öğrenci eklemek için ana sayfada yer alan sınıflar arasından, öğrenci eklemek istediğiniz sınıfın üzerine tıklayınız.

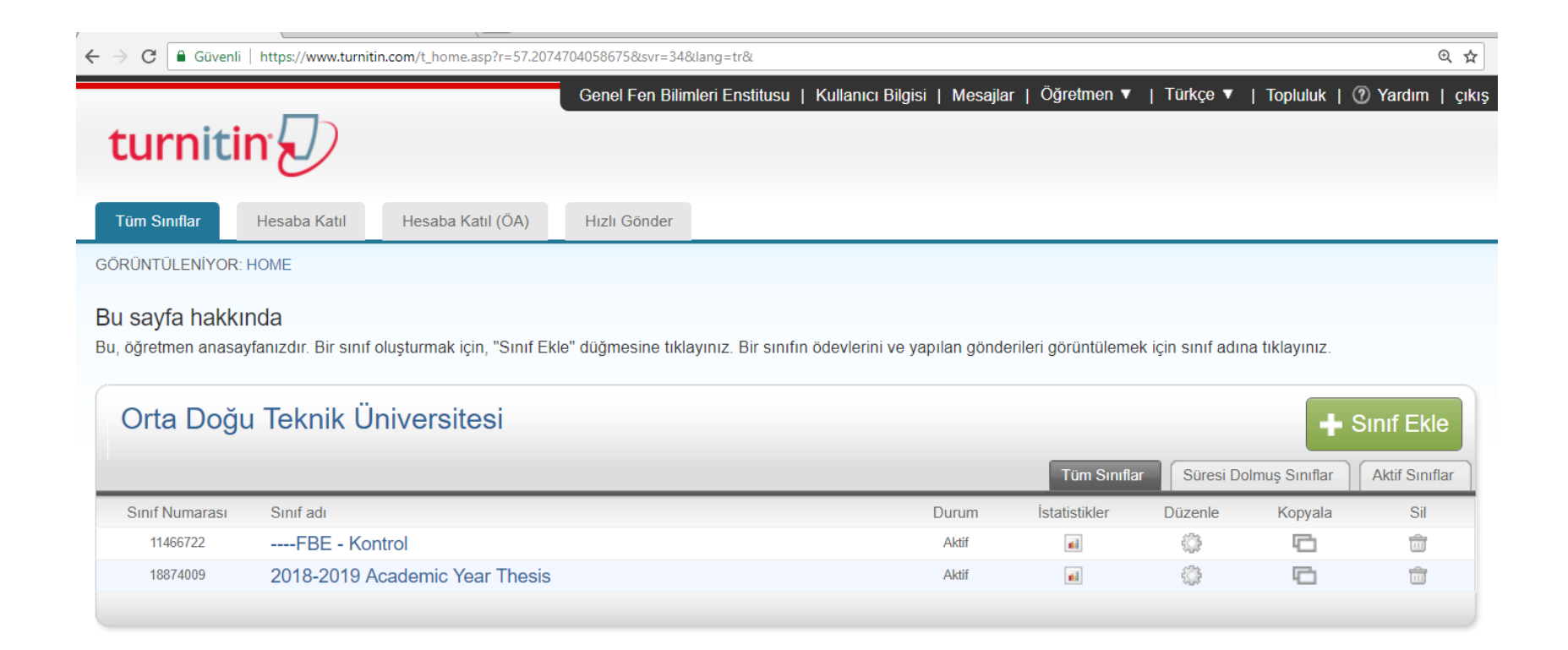

2. Açılan sayfada üst kısında bulunan "Öğrenciler/Students" sekmesine tıklayın.

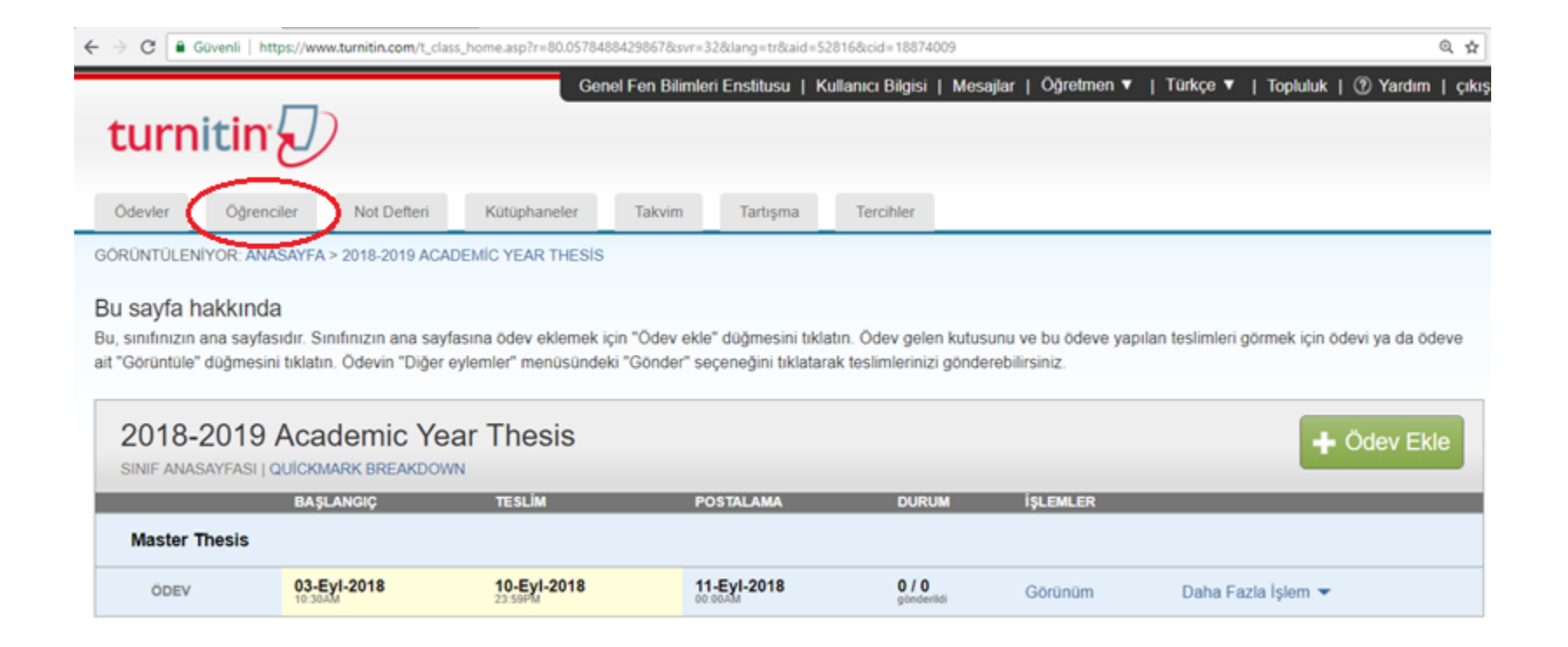

### 3. Gelen sayfada sağ tarafta yer alan sekmelerden "Öğrenci Ekle/Add Student" sekmesine tıklayın.

| Guvenii   https://w                                        | ww.turnsun.com/ (_stud | Ge                    | nel Fen Bilimle  | ri Enstitusu      | Kullanıcı Bilgisi  | Mesajlar      | Öğretmen 🔻         | Türkçe 🔻       | Topluluk        | (?) Yardım   çı  |
|------------------------------------------------------------|------------------------|-----------------------|------------------|-------------------|--------------------|---------------|--------------------|----------------|-----------------|------------------|
| turnitin                                                   | 5                      |                       |                  |                   |                    |               |                    |                |                 |                  |
| Ödevler Öğrenciler                                         | Not Defteri            | Kütüphaneler          | Takvim           | Tartışma          | Tercihler          |               |                    |                |                 |                  |
| GÖRÜNTÜLENİYOR: ANASAYF                                    | A > 2018-2019 ACAE     | EMIC YEAR THESIS      | > ÖĞRENCİLE      | R                 |                    |               |                    |                |                 |                  |
| Bu sayfa hakkında                                          |                        |                       |                  |                   |                    |               |                    |                |                 |                  |
| Öğrenci listesi sınıfınıza kayıt                           | olan öğrencileri gös   | terir. Öğrenci eklemi | k için öğrenci ( | ekle bağlantısı   | na tiklayınız. Sır | nifiniza e-po | sta göndermek i    | sterseniz, tüm | öğrencilere e   | e-posta gönder   |
| bagiantisina tikiayiniz. Ogreno                            | anin gonderimini go    | runtulemek için öğre  | ncinin adına tır | oayiniz.          |                    |               |                    |                |                 |                  |
| Öğrenciler                                                 |                        |                       |                  |                   | Öğren              | ici Ekle      | Öğrenci listesin   | yükle Tü       | m öğrencilere   | e-posta gönder   |
| Kaydoldu Öğrenci adı                                       |                        |                       |                  | Kullani           | ci Numarasi E-     | posta adresi  |                    |                |                 | Ayni             |
| Hoş geldiniz! Şu anda bu sını                              | fta kayıtlı bir öğrenc | i bulunmuyor. Öğrer   | cilerin, oluştur | duğunuz sınıf r   | umarasını ve sı    | nif kayıt ana | ahtarini kullanari | ak kendi kendi | lerine kayıt ol | malarını tavsiye |
| ediyoruz. Tercih ederseniz, s<br>ekle" düğmesine tıklayın. | ınıfınızdaki öğrenci   | eri manuel olarak da  | a kaydedebilirsi | iniz. İlk öğrenci | nizi kaydetmek i   | için buraya t | tıklayın. İlave öğ | renciler eklem | ek için yukarı  | daki "öğrenci    |
|                                                            |                        |                       |                  |                   |                    |               |                    |                |                 |                  |

4. Açılan sayfada ilgili bölümlere öğrenci adı, soyadı ve e-posta adresini yazarak "Gönder/Submit" butonuna tıklayın.

| $\epsilon \rightarrow \epsilon$ | C                         | Güvenli                                     | https:/                          | //www.turn                                       | tin.co                     | m/t_add_student.asp                                                | )?r=10.97                  | 340307             | 01668&svr=468     | ⟨=tr&     |  |
|---------------------------------|---------------------------|---------------------------------------------|----------------------------------|--------------------------------------------------|----------------------------|--------------------------------------------------------------------|----------------------------|--------------------|-------------------|-----------|--|
| Ödevl                           | ler                       | Öğrenci                                     | ler                              | Not Def                                          | teri                       | Kütüphaneler                                                       | Tak                        | vim                | Tartışma          | Tercihler |  |
| GÖRÜNT                          | TÜLEN                     | IİYOR: ANA                                  | SAYFA                            | > 2018-201                                       | 9 ACA                      | DEMIC YEAR THESI                                                   | S > ÖĞRE                   | ENCÍLE             | R                 |           |  |
| Bu say<br>Sinifiniz             | <b>yfa h</b><br>a öğre    | akkında<br>enci ekleme                      | k için,                          | öğrencinin                                       | adı ve                     | e e-posta adresini gi                                              | riniz ve go                | önder'e            | tıklayınız.       | _         |  |
| J.                              | Öğ                        | renci K                                     | ayde                             | ediniz                                           |                            | _                                                                  |                            |                    | -                 |           |  |
|                                 | Bir öğ<br>tıklayı         | jrenciyi sını<br>ınız.                      | fa kayo                          | detmek için                                      | adını                      | , soyadını ve e-post                                               | a adresin                  | i giriniz          | ve gönder'e       |           |  |
|                                 | Öğrer<br>sınıfır<br>kendi | nci bir Turni<br>nıza kaydeo<br>sine geçici | tin kull<br>lilecekt<br>şifre iç | lanıcı profili<br>tir. Eğer bir<br>ceren bir e-p | ne sa<br>profile<br>osta j | hipse, bilgilendirileco<br>e sahip değilse, biz l<br>göndereceğiz. | ek ve otor<br>Dir profil o | natik o<br>Iuştura | larak<br>cağız ve |           |  |
|                                 | Öğre<br>Sınıf a           | ncinin ekle<br>adı: Orta D                  | neceğ<br>oğu Te                  | <b>ji yer</b><br>knik Üniver                     | sitesi,                    | , 2018-2019 Acaden                                                 | nic Year T                 | hesis              |                   |           |  |
|                                 | Adı                       |                                             |                                  |                                                  |                            |                                                                    |                            |                    |                   |           |  |
|                                 | Soya                      | dı                                          |                                  |                                                  |                            |                                                                    |                            |                    |                   |           |  |
|                                 | E-pos                     | sta (Kullan                                 | ıcı adı                          | )                                                |                            |                                                                    |                            |                    |                   |           |  |
|                                 |                           |                                             | _                                |                                                  |                            |                                                                    |                            |                    |                   |           |  |
|                                 |                           | Gönder                                      |                                  |                                                  |                            |                                                                    |                            |                    |                   |           |  |

#### 5. Artık eklediğiniz öğrenciler sınıfınızda öğrenciler sekmesi içinde görünecektir.

| ← → C 🔒 Güvenli   https://www.turnitin.com/t_students.asp?sort=&svr=40⟨=tr&r=3.68799234705328                                                                                                    |                                                                               |                                                             |                                    |  |  |  |  |
|----------------------------------------------------------------------------------------------------|-------------------------------------------------------------------------------|-------------------------------------------------------------|------------------------------------|--|--|--|--|
| turnitin                                                                                                    | Genel Fen Bilimleri Enstitusu                                                 | Kullanıcı Bilgisi   Mesajlar   Öğretmen ▼   Türkçe ▼        | Topluluk   ⑦ Yardım   çıkış        |  |  |  |  |
| Ödevler Öğrenciler Not Defteri Kütüphaneler                                                                                                    | Takvim Tartışma Tercihler                                                     |                                                             |                                    |  |  |  |  |
| GÖRÜNTÜLENİYOR: ANASAYFA > 2018-2019 ACADEMİC YEAR THESİS<br>Bu sayfa hakkında<br>Öğrenci listesi sınıfınıza kayıt olan öğrencileri gösterir. Öğrenci ekleme<br>gönderimini görüntülemek için öğrencinin adına tıklayınız. | > ÖĞRENCİLER<br>k için öğrenci ekle bağlantısına tıklayınız. Sınıfınıza e-pos | sta göndermek isterseniz, tüm öğrencilere e-posta gönder ba | ağlantısına tıklayınız. Öğrencinin |  |  |  |  |
| Öğrenciler                                                                                                    |                                                                               | Öğrenci Ekle Öğrenci listesini yükle Tür                    | m öğrencilere e-posta gönder       |  |  |  |  |
| Kaydoldu Öğrenci adı                                                                                                    | Kullanıcı Numarası                                                            | E-posta adresi                                              | Ayrıl                              |  |  |  |  |
| 03-Eyl-2018 Başak Özkesmecioğlu                                                                                                    | 1077074283                                                                    | e2063816@metu.edu.tr                                        | <u></u>                            |  |  |  |  |

Bu işlemleri tamamlandıktan sonra, ilgili öğrenci için belirtilen e-posta adresine Turnitin tarafından otomatik olarak bir e-posta gönderilir. Öğrenci, bu e-postada yer alan bilgileri kullanarak Turnitin'e giriş yapar ve tezini yükler. Öğrencinin Turnitin'e yüklediği tez ile ilgili bilgiler hem öğretim üyesi hem de öğrenci tarafından **Rapor Görüntüleme / Yazdırma** adımında belirtilen işlemler takip edilerek görüntülenebilir.

# Rapor Görüntüleme / Yazdırma

Raporun alınması öğrenci ya da öğretim üyesi tarafından yapılabillir. Turnitin raporu almak için aşağıdaki adımları uygulayınız.

1. Ödev listesinde öğrenci isminin karşısında yer alan renkli kutucuğa tıklayınız.

| turn                                           | itin 💭                                                         | )                                        |                                              |                  | OUNCIT            |                   | Sindse - Randine, Sigis   | i i mesajiai i egreen    | non i Tranĝo i         |                 | 🕒 raiann T Snað   |
|------------------------------------------------|----------------------------------------------------------------|------------------------------------------|----------------------------------------------|------------------|-------------------|-------------------|---------------------------|--------------------------|------------------------|-----------------|-------------------|
| Ödevler                                        | Öğrenciler                                                     | Not Defteri                              | Kütüphaneler                                 | Takvim           | Tartışma          | Tercihler         |                           |                          |                        |                 |                   |
| GÖRÜNTÜLEI                                     | NİYOR: ANASAYFA                                                | > 2018-2019 ACAI                         | DEMİC YEAR THESİS                            | > ÖĞRENCİLE      | R                 |                   |                           |                          |                        |                 |                   |
| Bu sayfa l<br>Bu öğrenci po<br>simgelerine tıl | n <b>akkında</b><br>rtföy sayfasıdır. Bu<br>klayarak Benzerlik | ı öğrencinin sınıfı<br>Raporlarını görür | nız için oluşturduğu g<br>ntüleyebilirsiniz. | önderiler ilgili | ödevlerinin yanır | nda gösterilir. E | u sayfadan öğrencilerin g | önderilerini yazılı ödev | lerin başlığına tıklay | arak görüntüley | ebilir veya rapor |

| ödev | listesi                                                | Başak Özkesmec | ioğlu portföyü               |             |           |           |       |                  |
|------|--------------------------------------------------------|----------------|------------------------------|-------------|-----------|-----------|-------|------------------|
|      |                                                        |                | notları göster               |             |           |           |       |                  |
| #    | Ödev                                                   |                | Başlık                       | Gönderildi  | Benzerlik | GradeMark | Índir | Değerlendirmeler |
| 1    | Master Thesis<br>başlangıç: 03-Eyl-20<br>due: 10-Eyl-2 | 018<br>018     | BaşakÖzkesmecioğlu-MS Thesis | 03-Eyl-2018 | 11%       | ) 🥒       |       | 0                |
|      |                                                        |                |                              |             |           |           |       |                  |

 Benzerlik oranına tıklandığında aşağıda yer alan resimdekine benzer bir sayfa açılır. Açılan sayfanın alt kısmında yer alan "Text-only Report" seçeneğine tıklayınız.

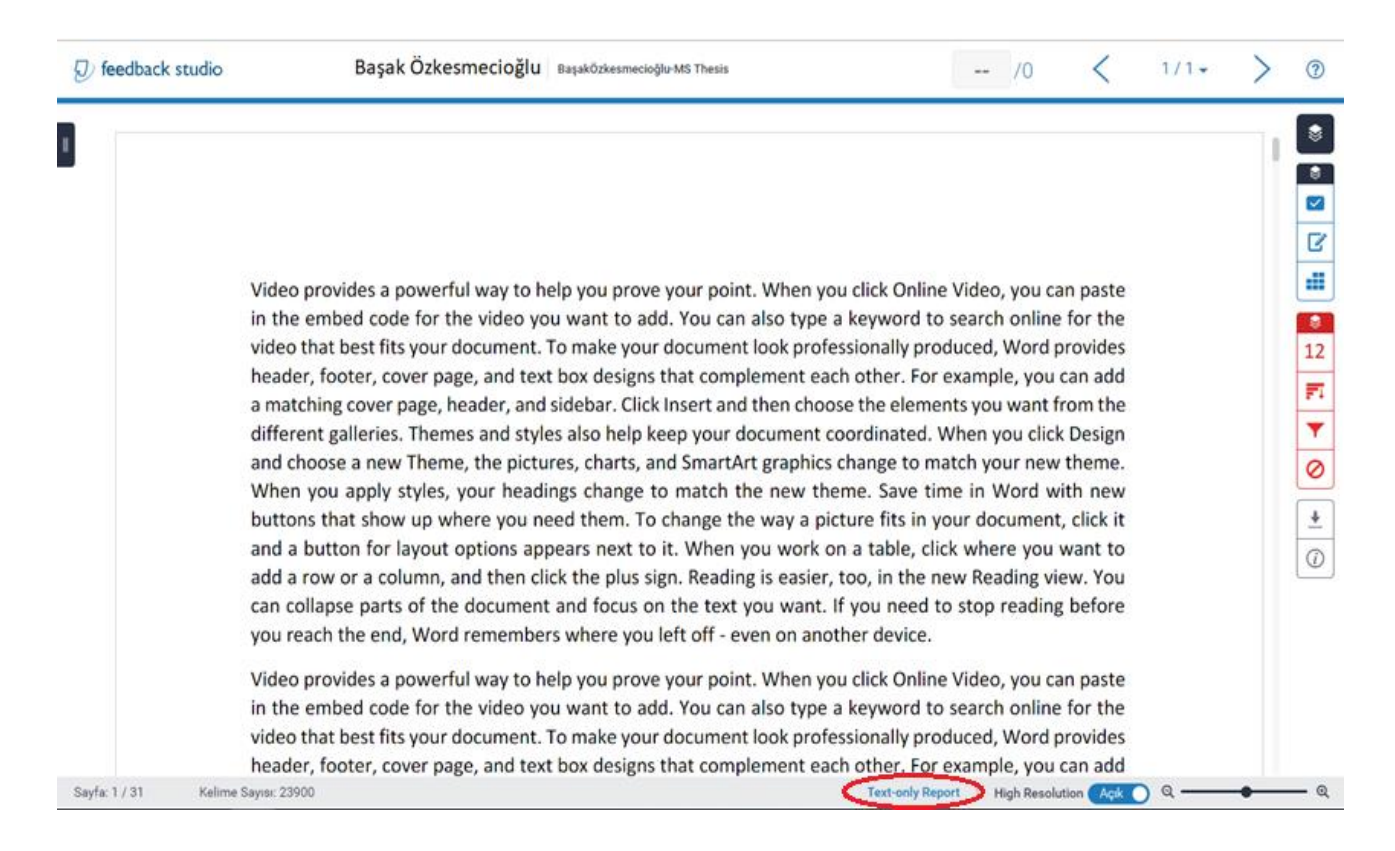

3. Açılan belgenin sadece ilk sayfasının çıktısını alınız. Sayfa üzerinde bulunan herhangi boş bir alana tükenmez kalem ile öğrencinin adı, soyadı ve bölüm bilgilerini yazınız. Son olarak, kendi ad-soyad bilgilerinizi de ekleyerek imzalayınız.